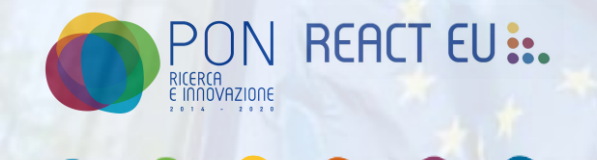

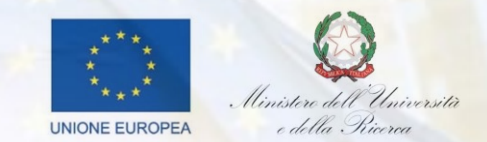

# CORSO BASE SULL' AFFIDAMENTO DIRETTO DA CATALOGO(acquistinretepa)

Data 26/02/2025

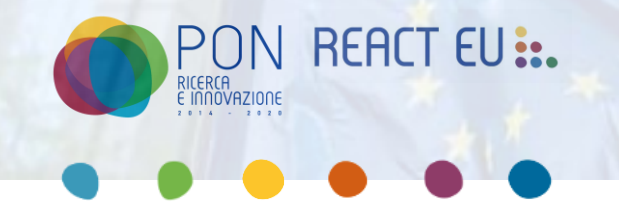

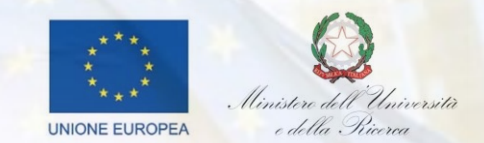

Il presente documento illustra il processo di affidamento diretto da catalogo all'interno del portale Acquisti in Rete.

Questa modalità di acquisizione consente alle amministrazioni pubbliche di acquistare beni e servizi direttamente dai fornitori abilitati, senza dover ricorrere a una procedura di gara, nel rispetto della normativa vigente.

L'affidamento diretto rappresenta uno strumento efficace per garantire trasparenza, tracciabilità e semplificazione nelle procedure di acquisto.

In particolare, il documento descrive il funzionamento del catalogo del MePA (Mercato Elettronico della Pubblica Amministrazione), le modalità di ricerca e selezione dei prodotti o servizi e le fasi operative necessarie per completare correttamente l'acquisto.

L'obiettivo è fornire una guida chiara e operativa per supportare le amministrazioni nella gestione degli affidamenti diretti da catalogo, assicurando il rispetto delle procedure e l'ottimizzazione dei tempi.

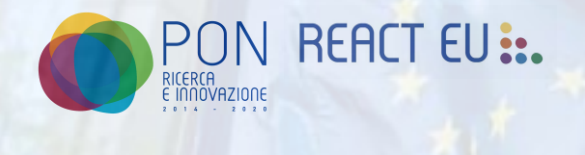

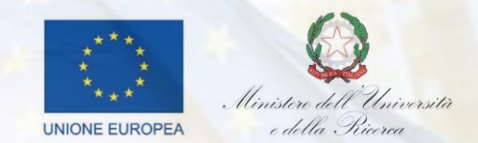

Per accedere alla piattaforma Acquisti in Rete PA, l'utente deve autenticarsi utilizzando lo SPID del Punto Ordinante (PO).

Una volta effettuato l'accesso, è necessario selezionare il profilo di Punto Ordinante seguendo il percorso:Cruscotto → Gestione Organizzazioni.

In questa sezione verranno visualizzati tutti i ruoli per i quali l'utente risulta abilitato.

Dopo aver selezionato il profilo corretto, il Punto Ordinante può procedere alla ricerca del prodotto desiderato all'interno del catalogo. Tale operazione può essere effettuata attraverso due modalità:

- Utilizzando la barra di ricerca presente nella parte superiore destra del portale.
- Accedendo alla sezione Acquista presente nella menù in alto (andando sulla sezione «Acquista» e selezionando «Mercato Elettronico»)

1 > 25 3 risultati << Risultati per pagina 20 Θ Strumento Accordi Quadro (0) AREA MERCEOLOGICA ¥ STATO ¥ LOTTICAT. ATTM STRUMENTO V INIZIATIVA V Convenzioni (0) X Mercato Elettronico (3) Lavori  $\odot$ 53 Sistema Dinamico (0) Mercato Elettronico della P.A. per l'affidamento di lavori e di Lavori di Attiva opere generali e specializzate manutenzione e opere pubbliche Stato □ In fase di studio (0) Bando pubblicato (0) Servizi 0  $\odot$ 136 Aggiudicata (0) Mercato Elettronico della P.A. per l'acquisto di diverse 16 aree Attiva tipologie di Servizi merceologiche Attiva (3) Attiva per acquisti successivi (0) Area merceologica Beni 0  $\odot$ Alimenti, ristorazione e buoni past 87 Bando del Mercato Elettronico della P.A. per la fornitura di 15 aree Attiva diverse tipologie di Prodotti merceologiche Arredi, complementi ed ~ elettrodomestici (2)

Modulo 1

Scegliendo questo secondo percorso si aprirà la seguente schermata:

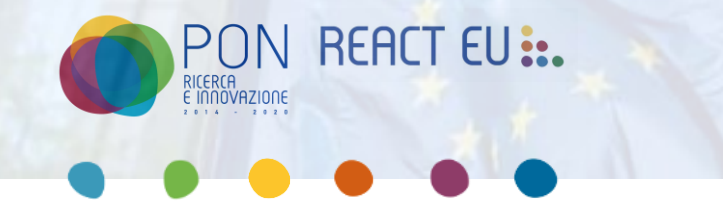

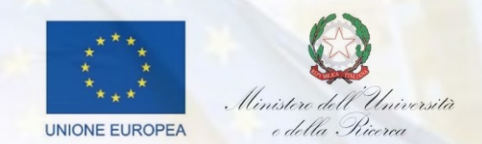

Il PO dovrà scegliere la categoria dell'acquisto, a seguito della scelta della categoria si aprirà una sezione dove dovrà indicare la categoria merceologica.

| Google Chro | ome non è il browser predefinito                                                                                                    | a come predefinito                                                                                         |                                                            |                                     |                                             |                                                                                                    | × |
|-------------|----------------------------------------------------------------------------------------------------|----------------------------------------------------------------------------------------------------|------------------------------------------------------------|-------------------------------------|---------------------------------------------|----------------------------------------------------------------------------------------------------|---|
|             | <ul> <li>verificare l'elenco dei codici CPI</li> <li>verificare se la tipologia di serv</li> <li>Diretta (TD) oppure prevede off</li> </ul> | / che possono essere oggetto di<br>izio è acquistabile esclusivament<br>ierte complete e definite – quindi | Negoziazione;<br>e tramite una richi<br>acquistabili anche | esta di offerta (<br>con un Acquist | RDO) o una Trattativa<br>o a Catalogo (AC). | aggiorna i tuoi dati<br>Gentile utente, a seguito dell'entrata in<br>vigore del Correttivo al Codice degli<br>Appalti (                                                          |   |
| 1           | Filtra per area merceologica<br>Filtra per classe merceologica<br>Mostra risultati 5 ~                                                      | ∽<br>∽<br>50 risultati                                                                                     | Cerca nelle c                                              | ategorie                            | < 1 2 3 > >>                                | Obsolescenza prodotti/servizi ><br>catalogo MePA - bando Servizi ><br>Ti informiamo che, con il fine di facilitare<br>l'aggiornamento dei cataloghi e<br>reliminazion 14/01/2025 |   |
|             | Apparecchiature elett<br>Apparecchiature elettrome                                                                                          | romedicali 🛛 🖗<br>dicali                                                                                   | CPV                                                        | CATEGORIE<br>1                      |                                             | LEGGI TUTTE                                                                                                    |   |
|             | Arredi per interni ed e<br>Arredi per interni ed estern                                                                                     | sterni<br>i                                                                                                | CPV                                                        | CATEGORIE<br>1                      |                                             | INIZIATIVE SIMILI Microsoft Enterprise Agreement 6                                                                                                    |   |
|             | Attrezzature per il rile                                                                                                    | vamento                                                                                                    | CPV                                                        | CATEGORIE                           |                                             | VEDI TUTTE                                                                                                    | • |

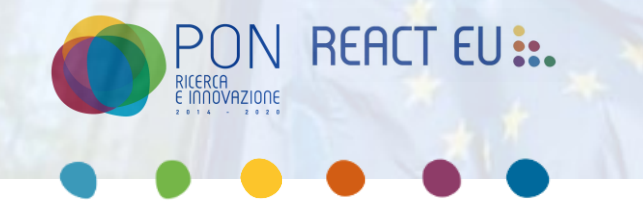

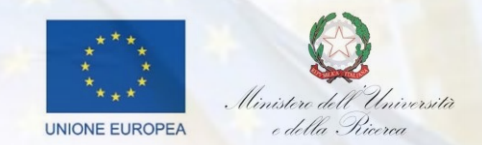

A seguito della scelta della categoria merceologica l'utente dovrà selezionare il prodotto che vuole acquistare, cliccando sul tab **"Aggiungi al carrello"**.

Vi è anche la possibilità di filtrare i risultati in base al prezzo del prodotto.

|                                  |                                  |                                  | raffina la ricerca      | Q        |
|----------------------------------|----------------------------------|----------------------------------|-------------------------|----------|
| Gimmagine non disponibile        | Ľ                                | Gimmagine non disponibile        | Strumento               | Θ        |
|                                  |                                  |                                  | MERCATO ELETTRONICO (4) |          |
|                                  |                                  |                                  | Convenzione (0)         |          |
| progettazione e sviluppo sistemi | progettazione e sviluppo sistemi | progettazione e sviluppo sistemi | Sistema Dinamico (0)    |          |
| Fornitoro                        | Eornitoro                        | Fornitore                        | Accordo Quadro (0)      |          |
| <u>romore</u>                    | <u>romate</u>                    | runnure.                         | Macrocategoria          | $(\pm)$  |
| € 103.870,00/ servizio           | € 110.000,00/ servizio           | € 110.360,00/ servizio           | Classe Managlacies      | 0        |
| MERCATO ELETTRONICO              | MERCATO ELETTRONICO              | MERCATO ELETTRONICO              | Classe Merceologica     | $(\pm)$  |
| AGGIUNGI AL CARRELLO             | AGGIUNGI AL CARRELLO             | AGGIUNGI AL CARRELLO             | Merceologia             | $(\neq)$ |
|                                  |                                  | -                                | Scheda tecnica          | $(\neq)$ |
| immagine non disponibile         |                                  |                                  | CPV                     | Ŧ        |

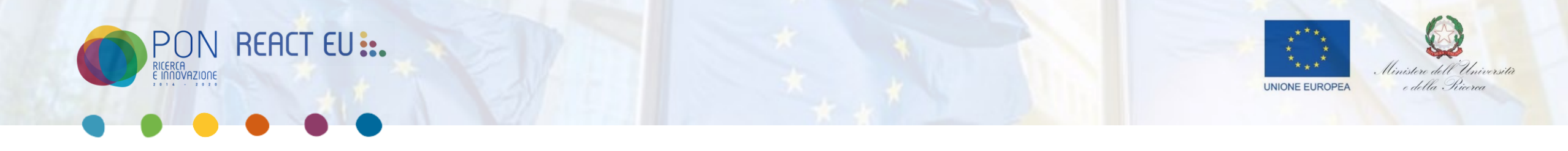

Dopo aver aggiunto il prodotto nel carrello, è necessario accedere alla sezione dedicata. A tal fine, l'utente dovrà selezionare l'opzione **"Carrello"** presente nel menu in alto della piattaforma.

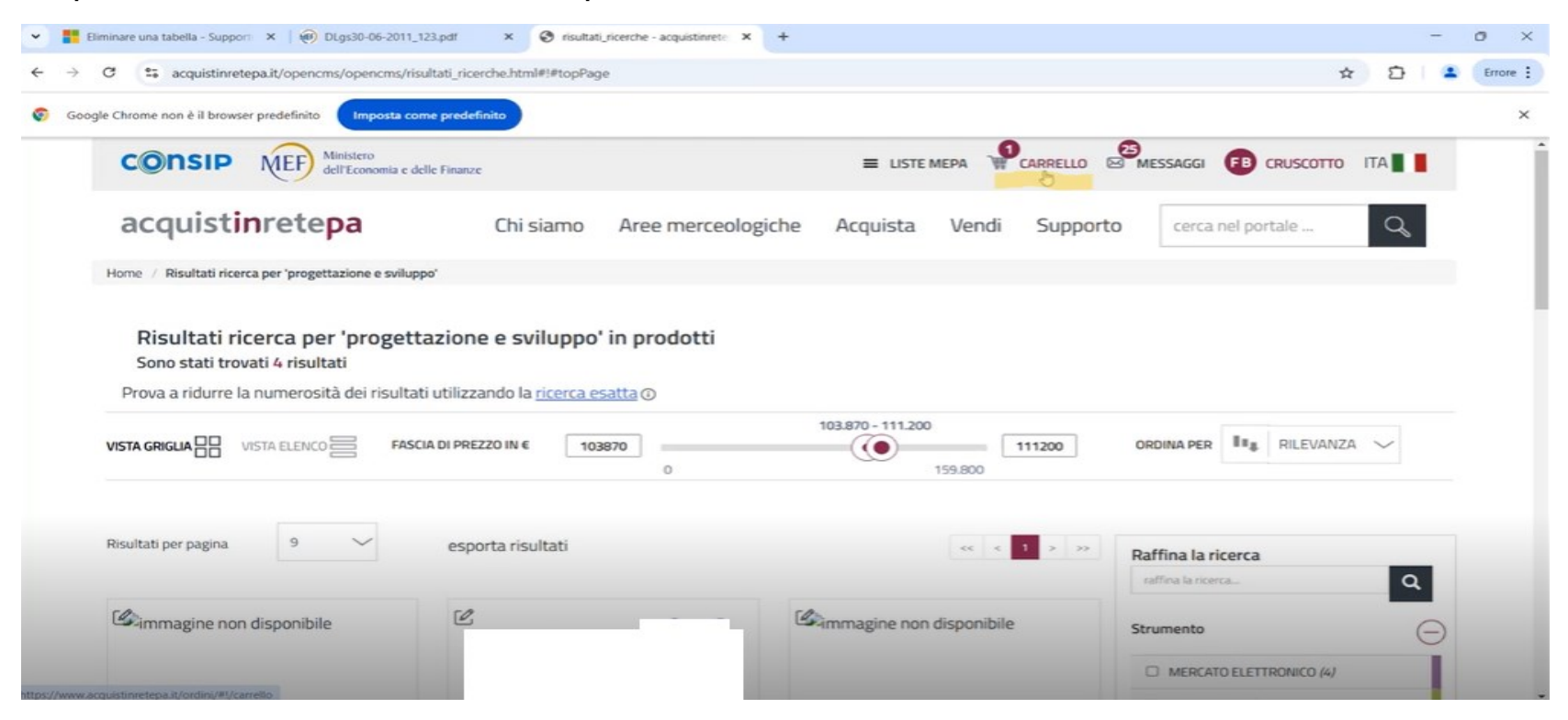

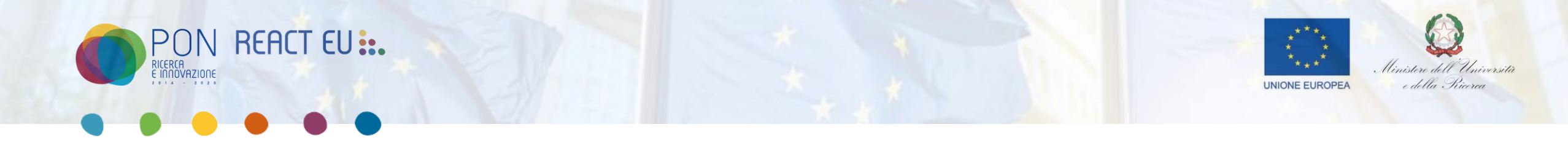

Successivamente, verrà visualizzata la schermata del carrello, all'interno della quale, selezionando il tab "**Crea Ordine**", sarà possibile avviare la compilazione dell'ordine.

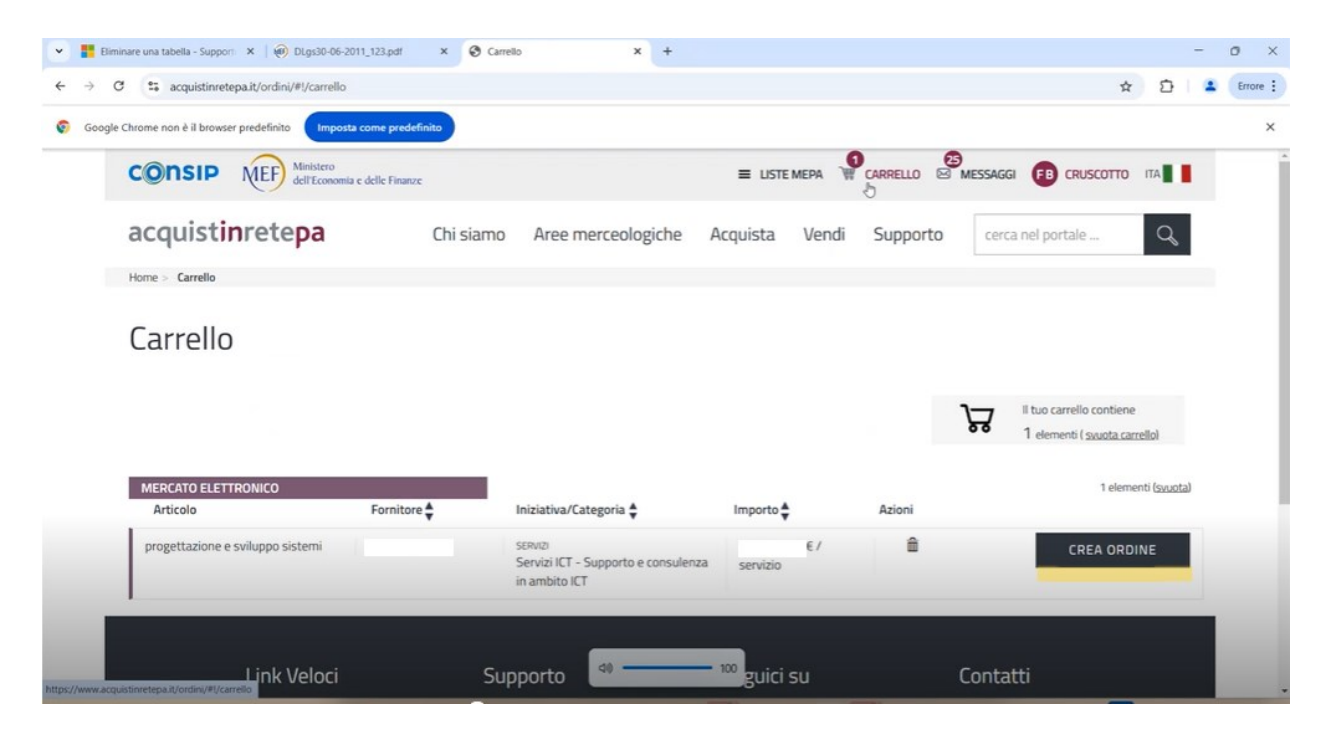

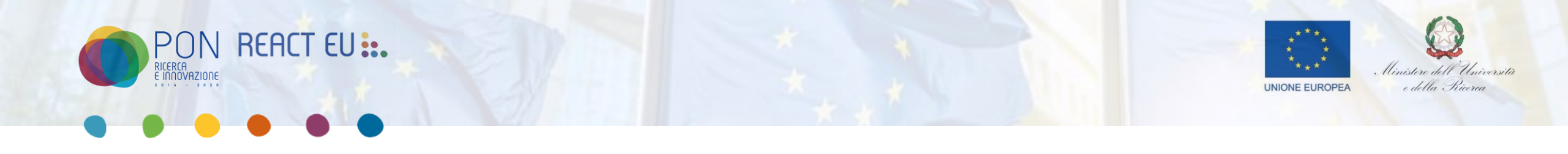

Nella schermata successiva, il Punto Ordinante (PO) dovrà inserire le seguenti informazioni:Titolo procedura(obbligatorio),CUP(nei casi in cui è presente) e Descrizione della procedura(facoltativo)

| 👻 🚦 Eliminare una tabella - Support 🗙   🛞 DLgs30-06-2011_123.pdt | × 🕲 Dati principali ordine × +                                                                                |                                                                                                    |            | - | 0   | ×        |
|------------------------------------------------------------------|----------------------------------------------------------------------------------------------------|----------------------------------------------------------------------------------------------------|------------|---|-----|----------|
| ← → C the acquistingetepa.it/ordini/#!/workflow/b9d5d28          | faecc1ffbd2a248d3ffacbe6e                                                                                     |                                                                                                    | <u>م</u> 2 |   | . ( | Errore : |
| Soogle Chrome non è il browser predefinito                       | sdefinito                                                                                                    |                                                                                                    |            |   |     | ×        |
| Ordine     Atto Modificativo                                     | Numero Procedura<br>Amministrazione<br>Fornitore                                                              | <ul> <li>Data di creazione<br/>31/01/2025 11:41</li> <li>Data ultima modifica<br/>31/01/2025 11:41</li> </ul> | ^          |   |     | ·        |
|                                                                  | Dati Principali Procedura<br>Titolo Procedura *                                                               |                                                                                                    | ^          |   |     |          |
|                                                                  | Codice CUP Codice CUP                                                                                         |                                                                                                    |            |   |     |          |
|                                                                  | Descrizione Procedura                                                                                         | SALVA E CONTI                                                                                                 | NUA        |   |     |          |
|                                                                  | Autorizzazioni<br>Gestisci i privilegi che consentono di lavorare su questa procedura e autorizza nuovi utent | i AGGIUNGI                                                                                                    | ^          |   |     | ^        |

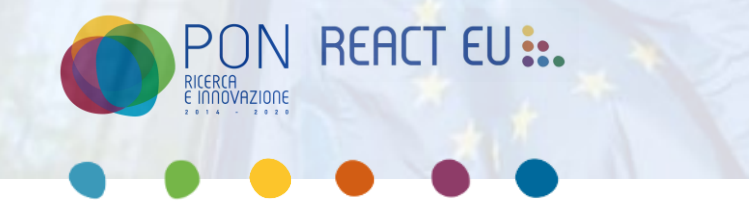

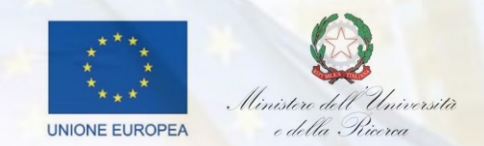

Una volta inserite le informazioni richieste, verrà visualizzata una seconda schermata in cui lo stato dell'ordine sarà indicato come "In composizione".

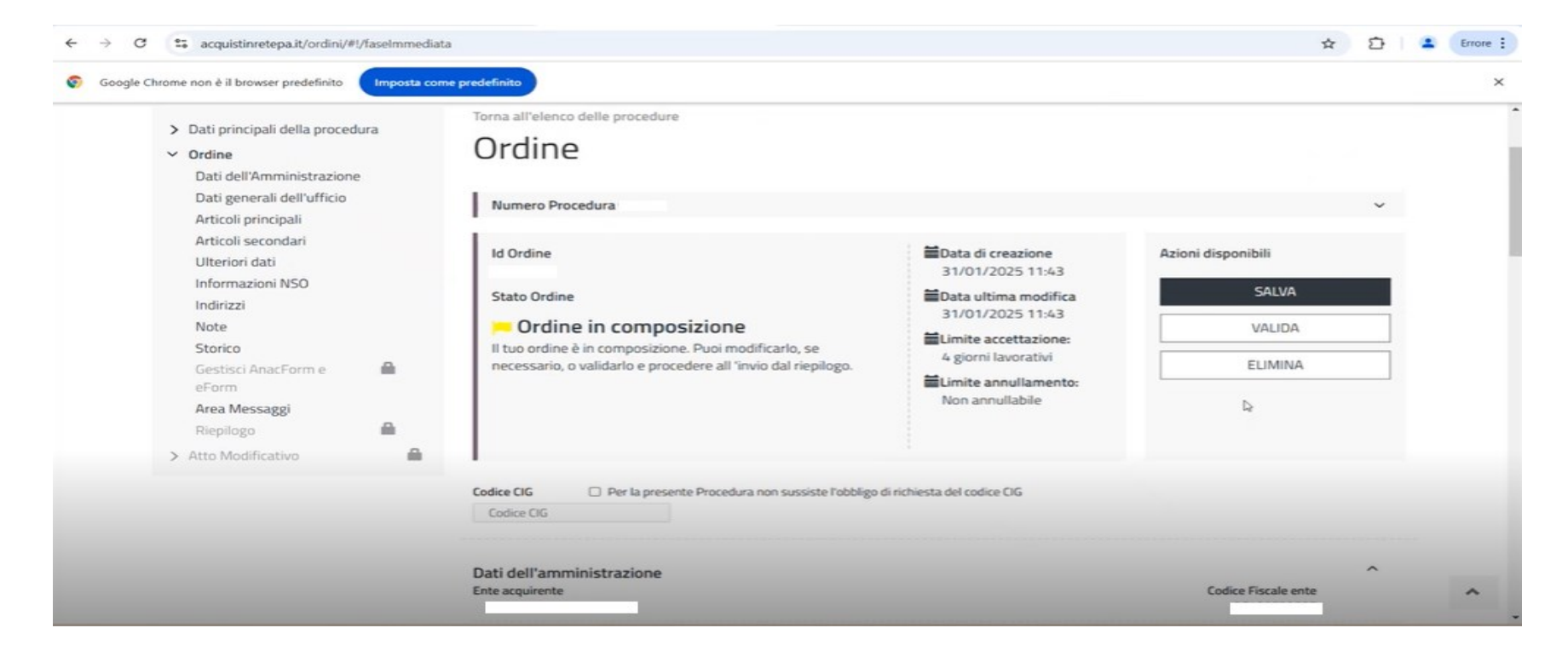

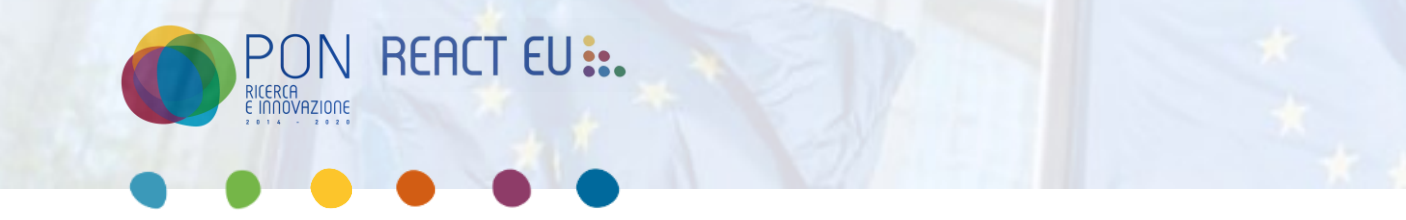

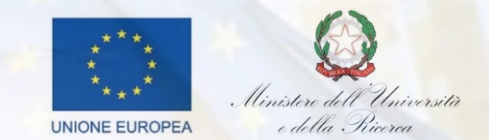

Scorrendo la pagina, l'utente dovrà specificare la quantità del prodotto da acquistare.

Inoltre, espandendo il menu a tendina situato sulla destra, sarà necessario selezionare l'aliquota IVA applicabile.

| <ul> <li>Eliminare una tabella - Support</li> <li>X</li> <li>Ø</li> <li>DLgs30-06-2011_123.</li> </ul> | pdf × 😵 Fase Immediata × +                                                        |                          |                           |                 |   | - | o ×      |
|----------------------------------------------------------------------------------------------------|-----------------------------------------------------------------------------------|--------------------------|---------------------------|-----------------|---|---|----------|
| $\leftrightarrow$ $\rightarrow$ C $\Rightarrow$ acquistinretepa.it/ordini/#!/faseImmediata             |                                                                                   |                          |                           | \$              | Ð |   | Errore : |
| Sogle Chrome non è il browser predefinito                                                              | predefinito                                                                       |                          |                           |                 |   |   | ×        |
|                                                                                                    | Articoli principali                                                               |                          |                           | AGGIUNGI ⊕      | ^ |   |          |
|                                                                                                    | Nome Commerciale                                                                  | Quantită *               | Importo                   | Azioni          |   |   |          |
|                                                                                                    | progettazione e sviluppo sistemi                                                  | 1                        | €110000,00                | â               | ^ |   |          |
|                                                                                                    | Codice Articolo Fornitore                                                         |                          |                           |                 |   |   | - 1      |
|                                                                                                    | Descrizione dell'articolo<br>Servizi di System Management - X86 - Famiglia sistem | a operativo: Linux - Cod | ice CPV: 72500000-0-Servi | izi informatici |   |   |          |
|                                                                                                    | Nome della scheda tecnica<br>Servizi di System Management<br>Unità di vendita     |                          |                           |                 | D |   |          |
|                                                                                                    | servizio                                                                          |                          |                           |                 |   |   |          |
|                                                                                                    | Aliquota IVA (%) *                                                                |                          |                           |                 |   |   | _        |
|                                                                                                    | Centro Costo                                                                      |                          |                           |                 |   |   |          |
|                                                                                                    |                                                                                   |                          |                           |                 |   |   | ^        |

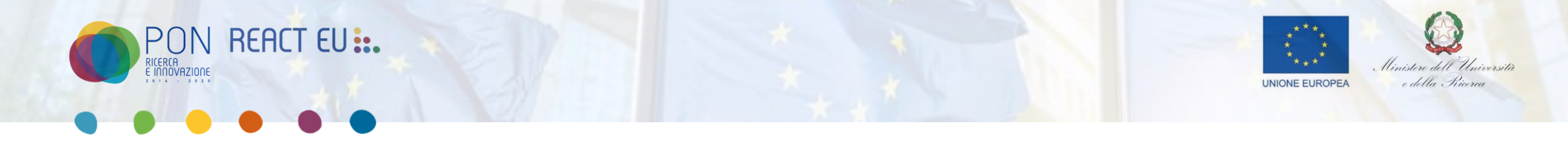

Successivamente, l'utente dovrà indicare se l'affidamento rientra nel PNRR o meno, in caso affermativo dovrà indicare la percentuale di copertura dei fondi PNRR.

| ~ | Eliminare una tabella - Support 🗙 🛛 🛞 DLgs30-06-2011_123 | pdf × 😵 Fase Immediata ×                      | +                                           |         |            |   | - | o ×      |
|---|----------------------------------------------------------|-----------------------------------------------|---------------------------------------------|---------|------------|---|---|----------|
| ~ | → C S acquistinretepa.it/ordini/#!/faseImmediata         |                                               |                                             |         | \$         | Ð | - | Errore : |
|   | Google Chrome non è il browser predefinito               | predefinito                                   |                                             |         |            |   |   | ×        |
|   |                                                          |                                               |                                             |         |            |   |   | -        |
|   |                                                          |                                               |                                             |         |            |   |   |          |
|   |                                                          |                                               |                                             |         |            |   |   |          |
|   |                                                          | Articoli Secondari                            |                                             |         | AGGIUNGI 🕀 | ^ |   |          |
|   |                                                          | Nome Commerciale                              |                                             | Importo | Azioni     |   |   |          |
|   |                                                          |                                               |                                             |         |            |   |   |          |
|   |                                                          | Ulteriori Dati di Input                       |                                             |         |            | ^ |   |          |
|   |                                                          | Verranno utilizzati fondi PNRR per questo a   | cquisto? *                                  |         |            |   |   |          |
|   |                                                          | ₿¥.                                           |                                             |         |            |   |   |          |
|   |                                                          | Indica in % la quota coperta dai fondi PNRR ( | (inserisci 0 se non utilizzerai fondi PNRR) | -       |            |   |   |          |
|   |                                                          |                                               |                                             |         |            |   |   |          |
|   |                                                          | Se hai necessità di allegare un documento a   | ll'ordine utilizza questo spazio            |         |            |   |   |          |
|   |                                                          | Nessun File selezionato                       | SI                                          | foglia  | CARICA     |   |   |          |
|   |                                                          |                                               |                                             |         |            |   |   |          |
|   |                                                          | Nodo Smistamento Ordini                       |                                             |         |            | ~ |   | ^ .      |

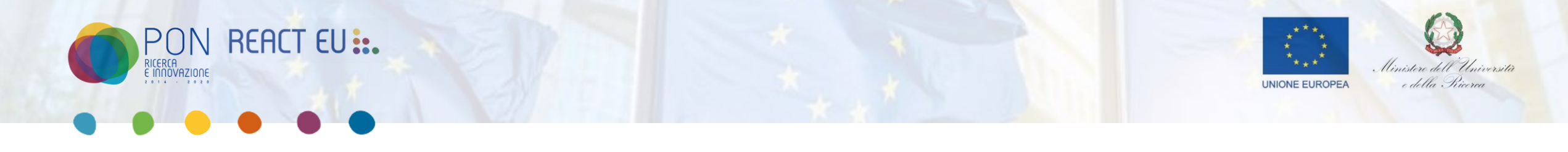

Scorrendo fino alla fine della pagina, l'utente tramite il tab **"Seleziona Indirizzo"** dovrà selezionare l'indirizzo dell'amministrazione, appariranno tutte le sedi della Stazione appaltante per cui si sta procedendo all'acquisto.

| ✓     ■     Eliminare una tabella - Supporti X     Image: ODLgs30-06-2011_123.pdf     X     Image: ODLgs30-06-2011_123.pdf     Image: ODLgs30-06-2011_123.pdf     Image: ODLgs30-06-2011_123.pdf <th></th> <th></th> <th>-</th> <th>o ×</th> |                                |   | - | o ×      |
|----------------------------------------------------------------------------------------------------|--------------------------------|---|---|----------|
| ← → C ta acquistinretepa.it/ordini/#!/faseImmediata                                                                                                    | ☆                              | Ð | ٠ | Errore : |
| Google Chrome non è il browser predefinito     Imposta come predefinito                                                                                                    |                                |   |   | ×        |
| Nodo Smistamento Ordini                                                                                                    |                                | ~ |   |          |
| Amministrazione non soggetta a obbligo NSO                                                                                                    |                                |   |   |          |
| Indirizzi                                                                                                    | SELEZIONA INDIRIZZO AGGIUNGI 🕀 | ^ |   |          |
| Lista indirizzi vuota                                                                                                    | Þ                              |   |   |          |
| Storico Ordine                                                                                                    |                                | ^ |   |          |
| Note                                                                                                    |                                | ^ |   | - 1      |
|                                                                                                    |                                | 4 |   |          |
| Numero ordine PA                                                                                                    |                                | ~ |   | - 1      |
|                                                                                                    |                                |   |   | ^        |

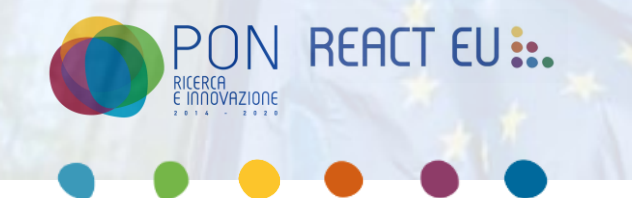

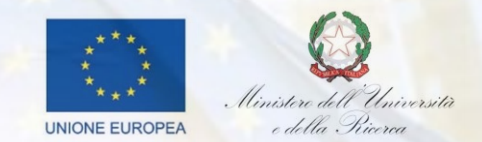

#### L'utente salva I dati inseriti tramite il Tab «Salva»

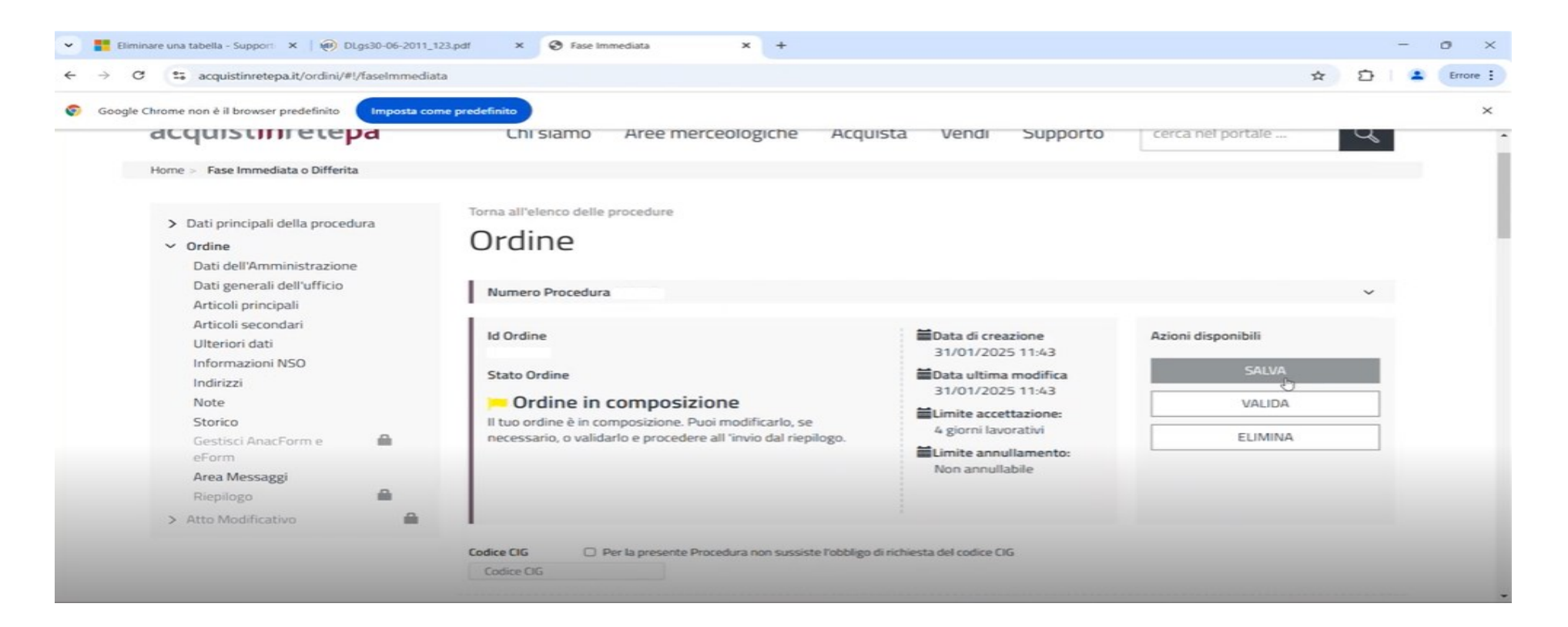

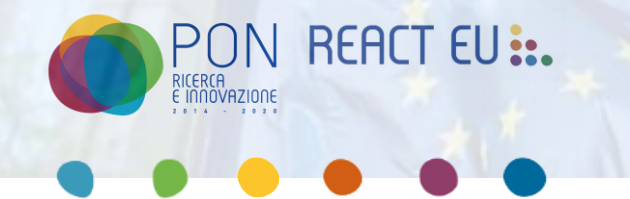

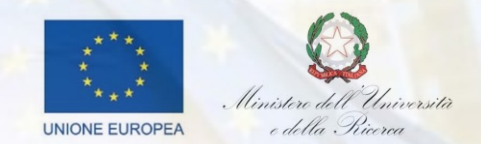

Una volta completata la compilazione, l'utente dovrà selezionare il tab "VALIDA" per procedere con la validazione dell'ordine.

Nel caso in cui alcuni campi obbligatori non siano stati compilati, il sistema genererà un messaggio di errore, segnalando le informazioni mancanti da integrare.

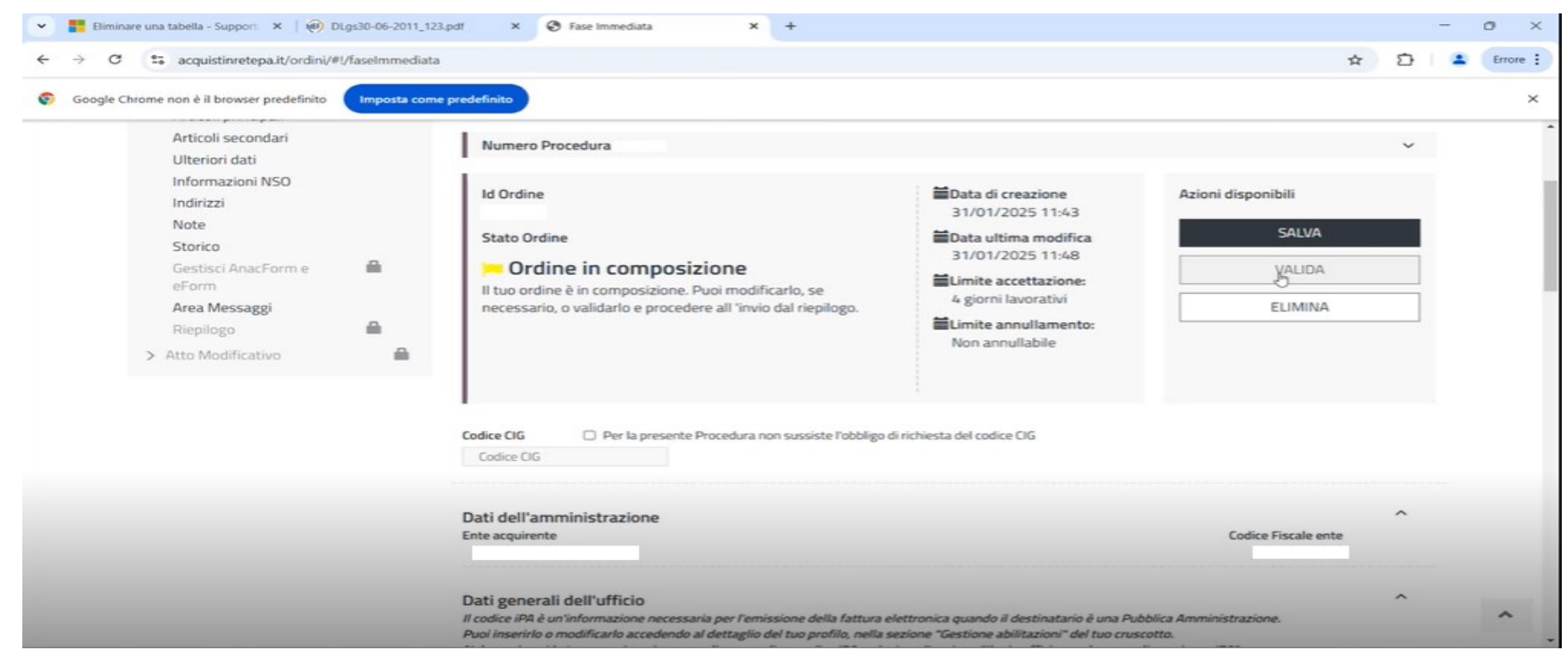

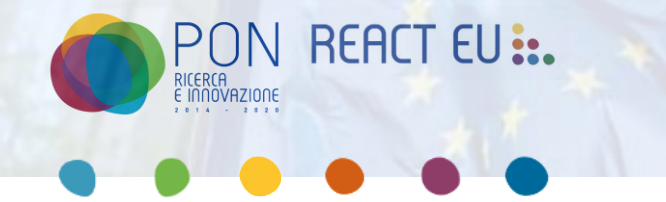

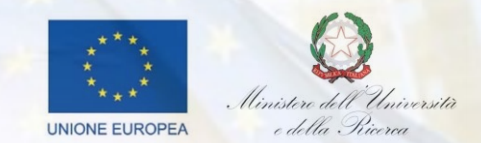

A seguito della validazione, verrà sbloccato nel menù di sinistra la voce "Gestisci Anac Form e eForm"

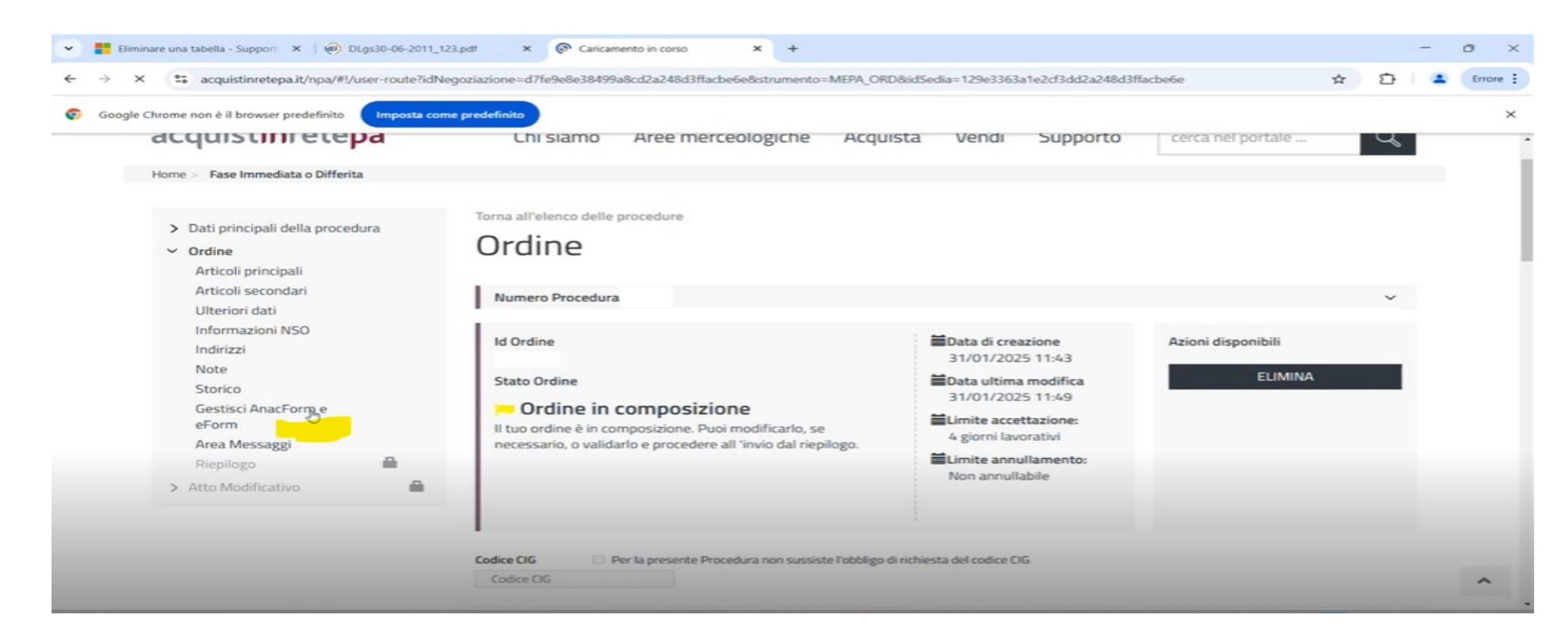

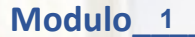

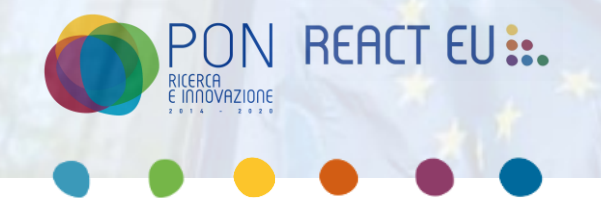

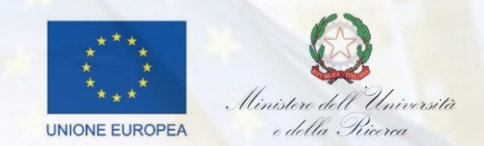

Successivamente, si aprirà una sezione dedicata ad ANAC (Autorità Nazionale Anticorruzione). Questa sezione deve essere compilata dal Responsabile Unico del Progetto (RUP) ed è propedeutica per l'acquisizione del Codice Identificativo Gara (CIG).Nel caso in cui il Punto Ordinante (PO) coincida con il RUP, sarà possibile compilare la sezione ANAC utilizzando lo stesso profilo con cui è stato effettuato l'ordine, accedendo a **"Gestisci Anac Form e eForm"**. Se, invece, il PO non coincide con il RUP, il RUP dovrà accedere tramite Spid, selezionare il profilo e, estendendo l'accordion presente nei **"ruoli ricoperti su gare"**, sarà possibile ricercare l'ordine per cui il RUP nominato.

| consip MEF Ministero             | e delle Finanze                                                      | E LISTE ME                                                                                           | PA 🐺 CARRELLO 🖂                   | MESSAGGI PP CRUSCOTTO ITA                                                                                                    |
|----------------------------------|----------------------------------------------------------------------|----------------------------------------------------------------------------------------------------|-----------------------------------|----------------------------------------------------------------------------------------------------|
| acquist <b>in</b> rete <b>pa</b> | Chi siamo Aree mer                                                   | ceologiche Acquista                                                                                  | Vendi Supporto                    | cerca nel portale Q                                                                                                    |
| Home > Cruscotto                 |                                                                      |                                                                                                    |                                   |                                                                                                    |
| Gestione profile                 | Stai operando come punto ordina<br>CONSERVATORIO - FIREI<br>COLLAUDO | nte per conto di:<br>NZE<br>Vuoi <u>cambiare ri</u>                                                  | O<br>C<br>Solou                   | Cerca ordini e negoziazioni<br>Cerca ordini e negoziazioni inserendo il numero<br>Identificativo<br>numero ordine/negoziazione |
| Sestione abilitazioni            | Ruoli ricoperti su gare (39)                                         |                                                                                                    |                                   | $\sim$                                                                                                    |
| ACQUISTI ~                       | · · · · · · · · · · · · · · · · · · ·                                |                                                                                                    |                                   |                                                                                                    |
| Ordini diretti                   | Accordi quadro                                                       | Eventi formativi                                                                                     | Mercato Elettron                  | nico Sistema Dinamico                                                                                                    |
| Negoziazioni                     | <ul> <li>Avvia appalto specifico</li> <li>Ordini</li> </ul>          | Per facilitare l' utilizzo degli<br>strumenti di acquisto e delle<br>iniziative presenti sul Portale | ☆ Avvia negoziazioni<br>i≡ Ordini | e 🔅 Avvia appalto specifico<br>i≡ Appalti specifici                                                                            |
| Riepilogo acquisti               | III Appalti specifici                                                | periodicamente eventi di<br>formazione, sia in aula sia on line,                                     | i Negoziazioni                    |                                                                                                    |
|                                  |                                                                      | per le Amministrazioni e per le<br>Imprese.                                                          |                                   | AMBENTE PRECEDENTE      I     Appalti specifici                                                                                |
| Cerca P.A.                       | i = Appalti specifici                                                | <u>Visualizza elenco eventi</u>                                                                      | III Richieste di Offert           | a                                                                                                    |
| Filo diretto con il Programma    | Convenzioni                                                          | Gare                                                                                                 |                                   |                                                                                                    |
| Conservazione documentale        | i Ordini                                                             | 🔆 Avvia negoziazione                                                                                 |                                   |                                                                                                    |
| Gestione profilo ASP             |                                                                      | i≣ Negoziazioni                                                                                      |                                   |                                                                                                    |
| Codice NSO                       | AMBIENTE PRECEDENTE @                                                | AMBIENTE PRECEDENTE @                                                                                |                                   |                                                                                                    |
| Cerca Impresa                    | i Ordini                                                             | i Negoziazioni                                                                                       |                                   |                                                                                                    |

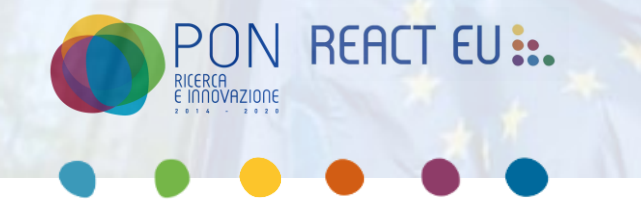

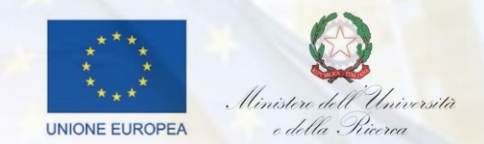

In prima istanza, l'utente dovrà indicare se Rup e PO coincidono, nel caso in cui non coincidono bisogna selezionare "no" e indicare nome, cognome e Codice fiscale del RUP. È necessario compilare tutti e 3 i campi, altrimenti non sarà possibile avviare la ricerca.

Una volta inserito il Rup sarà necessario indicare il codice fiscale della stazione appaltante e il Codice Ausa(una volta inserito il codice fiscale, estendendo il menù a tendina il sistema mostrerà il relativo codice Ausa.

| Google Chrome non è il browser predefinito                                                                                                    | Imposta come i | predefinito                                                                                                    |                                                                                                    |       |   | × |
|----------------------------------------------------------------------------------------------------|----------------|----------------------------------------------------------------------------------------------------|----------------------------------------------------------------------------------------------------|-------|---|---|
| Image: Nomina Ruoli         Image: Scelta Scheda Anac         Image: Scelta Scheda Anac         Image: Anacform         Image: Eform         Image: Eform         Image: Espd/dgue         Image: Comunica con pcp | -<br>          | Se stai configurando una procedura di acquisto su Conver<br>(RUP) o Responsabile della fase di affidamento (coincider<br>questa procedura.<br>Se stai configurando una procedura di gara indica se il Re<br>fase di affidamento (coincidente col RUP) corrisponde al la<br>configurazione della gara.<br><ul> <li>SI</li> <li>No</li> </ul> <li>Indica i Dati del Responsabile Unico di Progetti</li> | nzione/AQ indica se il Responsabile Unico di Progetto<br>ite col RUP) corrisponde al Punto Ordinante (PO) titolare di<br>sponsabile Unico di Progetto (RUP) o Responsabile della<br>Responsabile del Procedimento indicato in fase di |       |   |   |
|                                                                                                    |                | Codice Fiscale Stazione Appaltante (RUP)*                                                                                                    | Codice Ausa Stazione Appaltante (RUP)*                                                                                                    |       |   |   |
|                                                                                                    |                | Codice Fiscale                                                                                                    | Seleziona                                                                                                    |       | ~ |   |
|                                                                                                    |                |                                                                                                    |                                                                                                    | Salva |   | ^ |
|                                                                                                    |                | Indica il Gestore dei dati ANAC                                                                                                    |                                                                                                    |       | ~ |   |

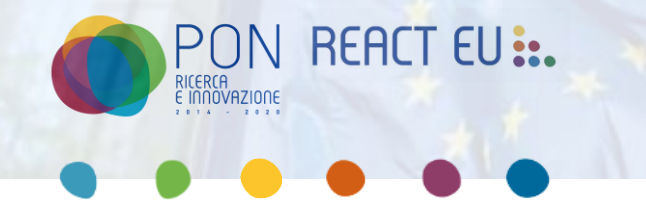

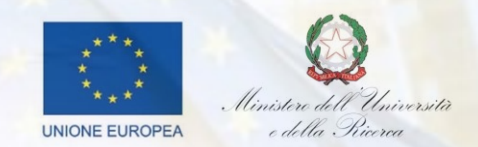

Successivamente, sarà necessario selezionare la scheda ANAC corrispondente alla tipologia di affidamento per il quale si sta effettuando l'ordine.

| TORNA INDIETRO     | Seleziona la tipologia di scheda di tuo interesse                                                                                                    |
|--------------------|----------------------------------------------------------------------------------------------------|
| NOMINA RUOLI       | Questa operazione configurerà automaticamente gli step successivi da compilare utili al colloquio con ANAC e alla richiesta dei CIG.                                                              |
| SCELTA SCHEDA ANAC | Il sistema suggerisce automaticamente le schede in base alla tipologia di procedura. Se la tipologia di scheda di tuo interesse non è presente nell'elenco<br>utilizza la funzionalità che segue: |
|                    | Includi tutte le schede disponibili                                                                                                    |
| EFORM              | ○ 51                                                                                                    |
| ESPD/DGUE          | Seleziona la tipologia di scheda di tuo interesse*                                                                                                    |
| COMUNICA CON PCP   | Seleziona V                                                                                                    |
|                    | Conferma la scelta indicata                                                                                                    |

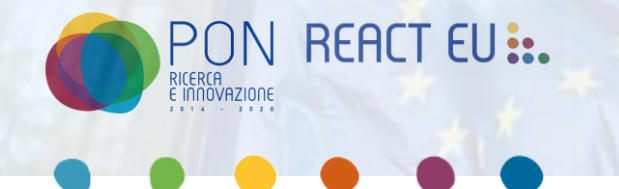

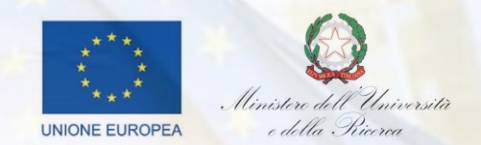

Successivamente, sarà necessario compilare tutti i campi del ANACForm, salvare i dati inseriti e selezionare il flag **"Pronta per la trasmissione"**.

Dopo aver completato la sezione ANACForm, si procederà con la sezione EForm.

In molti casi, il caricamento dell'EForm non è previsto per gli affidamenti diretti.

Nell'istanza successiva, sarà necessario caricare il DGUE/ESPD (Documento di Gara Unico Europeo) per quelle schede che lo richiedono obbligatoriamente (di solito per acquisti superiori ai 40.000€).

Nel caso in cui non si disponga del DGUE/ESPD, sarà possibile compilarlo tramite il link fornito nella piattaforma.

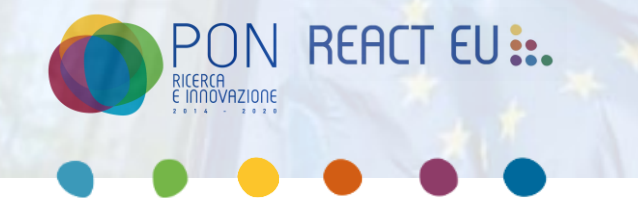

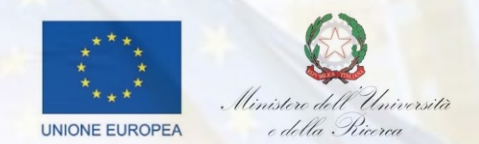

Infine si passa nella sezione di comunica a PCP, dove si va a richiedere il CIG selezionando inizialmente sul Tab "Richiedi CIG" -> "VERIFICA" -> "Invia a PCP".

Una volta inviato a PCP il sistema richiede del tempo per l'effettivo rilascio del CIG a seconda della Scheda Anac utilizzata.

#### Comunica con la Piattaforma dei Contratti Pubblici (PCP)

Data invio richiesta CIG:

Da richiedere

Questa sezione ti consente la comunicazione con la Piattaforma dei Contratti Pubblici di ANAC per la richiesta dei CIG e la trasmissione di documentazione.

#### Pronto per la richiesta dei CIG

Seleziona richiedi CIG per avviare la trasmissione dei dati ad ANAC. Ricorda che tale operazione dovrà essere effettuata da un RUP già censito sui sistemi ANAC.

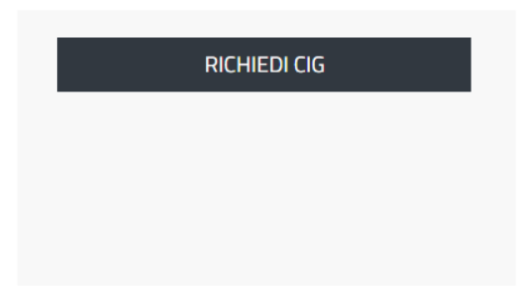

Data <u>26/02/2025</u>

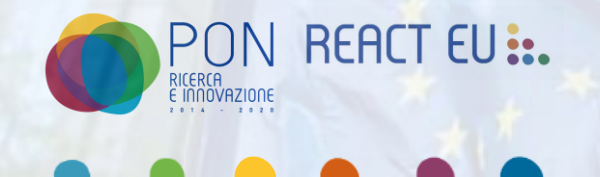

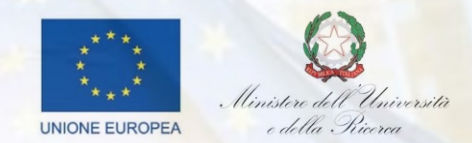

## Comunica con la Piattaforma dei Contratti Pubblici (PCP)

Questa sezione ti consente la comunicazione con la Piattaforma dei Contratti Pubblici di ANAC per la richiesta dei CIG e la trasmissione di documentazione.

In attesa di CIG

Data invio richiesta CIG: 09/11/2023

Attendi l'esito della richiesta. Utilizza il tasto verifica per aggiornare l'esito della richiesta.

C Verifica

Comunica con la Piattaforma dei Contratti Pubblici (PCP)

Questa sezione ti consente la comunicazione con la Piattaforma dei Contratti Pubblici di ANAC per la richiesta dei CIG e la trasmissione di documentazione.

#### Ricezione dei CIG completata La richiesta dei CIG si è conclusa

correttamente. Consulta l'elenco nella

Data invio richiesta CIG: 09/11/2023

INVIA A PCP

sezione sottostante. Procedi alla pubblicazione ufficiale della gara sulla Piattaforma dei Contratti Pubblici utilizzando il tasto "Invia a PCP"

Riepilogo Codici CIG

Lotto

L0000128BF

CIG

Data 26/02/2025

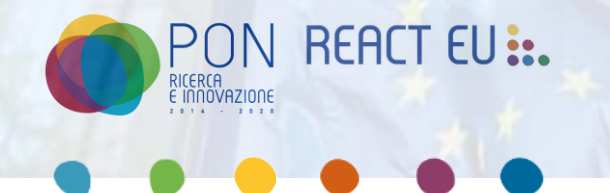

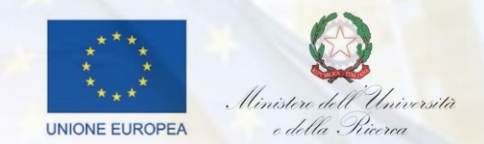

Una volta ottenuto il CIG sarà necessario inviare l'ordine.

Per l'invio dell'ordine sarà necessario entrare con il profilo del PO, nel cruscotto sono presenti dei Silos distinti per tipologia di affidamento, l'utente dovrà andare sul Silos Mercato elettronico e selezionare "ordini", qui si aprirà una schermata dove saranno presenti tutti gli ordini fatti da quel Punto ordinante, il PO dovrà aprire l'ordine per il quale è stato richiesto il CIG.

| consip NEF Ministe                 | ero<br>onomia e delle Finanze                                                          | E LISTE ME                                                                                                    | PA 🐺 CARRELLO MES                                                 | SAGGI PP CRUSCOTTO ITA                                                                                           |
|------------------------------------|----------------------------------------------------------------------------------------|----------------------------------------------------------------------------------------------------|-------------------------------------------------------------------|----------------------------------------------------------------------------------------------------|
| acquist <b>in</b> rete <b>pa</b>   | Chi siamo Aree m                                                                       | erceologiche Acquista                                                                                                    | Vendi Supporto                                                    | cerca nel portale Q                                                                                              |
| Home > Cruscotto                   |                                                                                        |                                                                                                    |                                                                   |                                                                                                    |
| PP Gestione profile                | Stai operando come punto ordi<br>CONSERVATORIO - FIR<br>COLLAUDO                       | nante per conto di:<br>RENZE                                                                                                    | 0 Certa<br>Certa<br>identi<br>0                                   | ca ordini e negoziazioni<br>ordini e negoziazioni inserendo il numero<br>ificativo<br>umoro ordino (nonoviaziono |
|                                    |                                                                                        | Vuoi <u>cambiare n</u>                                                                                                    | view Solou                                                        | and o or other negozitizione                                                                                     |
| Gestione abilitazioni              | ▼Ruoli ricoperti su gare (39                                                           |                                                                                                    |                                                                   | ~                                                                                                    |
| ACQUISTI                           | ~                                                                                      |                                                                                                    |                                                                   |                                                                                                    |
| Ordini diretti                     | Accordi quadro                                                                         | Eventi formativi                                                                                                    | Mercato Elettronico                                               | Sistema Dinamico                                                                                                 |
| Negoziazioni<br>Riepilogo acquisti | <ul> <li>Avvia appalto specifico</li> <li>Ordini</li> <li>Appalti specifici</li> </ul> | Per facilitare l'utilizzo degli<br>strumenti di acquisto e delle<br>iniziative presenti sul Portale<br>Acquisti in Rete, sono organizzati<br>periodicamento emeti di | Avvia negoziazione       Ordini       III     Negoziazioni        | <ul><li>☆ Avvia appalto specifico</li><li>i≡ Appalti specifici</li></ul>                                         |
| SERVIZI                            | - AMBIENTE PRECEDENTE @                                                                | formazione, sia in aula sia on line,<br>per le Amministrazioni e per le                                                                                              | AMBIENTE PRECEDENTE @                                             | AMBIENTE PRECEDENTE @                                                                                            |
| Eventi e formazione<br>Cerca P.A.  | i≣ Ordini<br>i≣ Appalti specifici                                                      | Imprese.<br>Visualizza elenco eventi                                                                                                    | III Ordini<br>III Richieste di Offerta<br>IIII Trattative dirette | i≡ Appalti specifici                                                                                             |
| Filo diretto con il Programma      | Convenzioni                                                                            | Gare                                                                                                    |                                                                   |                                                                                                    |
| Conservazione documentale          | i Ordini                                                                               | 🔆 Avvia negoziazione                                                                                                    |                                                                   |                                                                                                    |
| Gestione profilo ASP               |                                                                                        | i Negoziazioni                                                                                                    |                                                                   |                                                                                                    |
| Codice NSO                         | AMBIENTE PRECEDENTE @                                                                  | AMBIENTE PRECEDENTE @                                                                                                    |                                                                   |                                                                                                    |
| Cerca Impresa                      | i≡ Ordini                                                                              | i Negoziazioni                                                                                                    |                                                                   |                                                                                                    |
|                                    |                                                                                        |                                                                                                    |                                                                   |                                                                                                    |

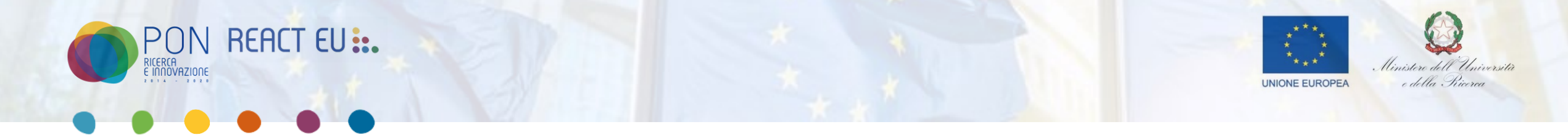

Una volta entrati sull'ordine, sarà necessario accedere al riepilogo tramite il menu di sinistra, per verificare tutte le informazioni relative all'ordine prima di procedere ulteriormente.

| consip Ministero<br>dell'Economia e de                                                                                                    | elle Finanze                                                                                                    | ≡ LISTE MEPA È CARRELLO                   | MESSAGGI MS CRUSCOTTO ITA                            |
|----------------------------------------------------------------------------------------------------|----------------------------------------------------------------------------------------------------|-------------------------------------------|------------------------------------------------------|
| acquist <b>in</b> rete <b>pa</b>                                                                                                    | Chi siamo Aree merceologiche.                                                                                                    | Acquista Vendi Supporto                   | cerca nel portale Q                                  |
| Home > Riepilogo Fase                                                                                                    |                                                                                                    |                                           |                                                      |
| <ul> <li>&gt; Dati principali della procedura</li> <li>&gt; Acquisto Immediato</li> <li>Dati dell'Amministrazione</li> <li>Dati generali dell'ufficio</li> </ul>                    | Torna all'elenco delle procedure<br>Riepilogo<br>Numero Procedura 87203                                                                                                    |                                           | ~                                                    |
| Articoli principali<br>Articoli secondari<br>Ulteriori dati<br>Indirizzi<br>Informazioni NSO<br>Note<br>Storico<br>Gestisci AnacForm e<br>eForm<br>Acquisti successivi<br>Riepilogo | Id Ordine<br>5431119<br>Stato Ordine<br>Pronto per l'invio<br>Il tuo ordine è corretto e pronto per l'invio ma è an<br>possibile modificarlo.<br>Codice CIG<br>ES16 - AMMINISTRAZIONE DIRETTA | Cora                                      | Azioni disponibili INVIA ORDINE MODIFICA ELIMINA     |
|                                                                                                    | Dati Economici<br>Totale (IVA esclusa)<br>Totale ordine € 28500                                                                                                    | Totale IVA Totale eventuale :<br>€ 0 N.A. | Sconto Totale Ordinativo (IVA<br>inclusa)<br>€ 28500 |
|                                                                                                    | Scarica e Firma                                                                                                    | Firmalo digitalmente e rizario            | 26                                                   |

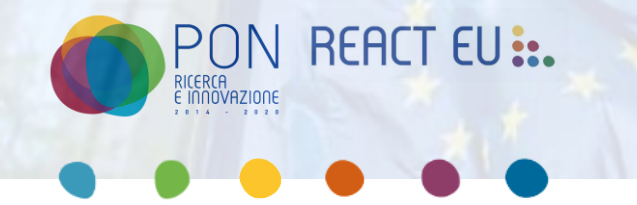

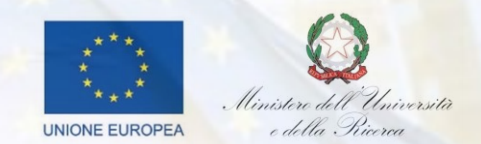

Nella sezione del riepilogo sarà necessario scaricare il documento pdf dell'ordine, firmarlo digitalmente e ricaricarlo.

| Scarica e Firma                                                                          |                                    |
|------------------------------------------------------------------------------------------|------------------------------------|
| Scarica il file generato dal sistema                                                     | Firmalo digitalmente e ricaricalo  |
| RIEPILOGO_FASE_543119_BOZZA.pdf ↓ GENERA ②<br>Creazione: 11/11/24 ore 15:50<br>Scadenza: |                                    |
| Scarica e Firma                                                                          |                                    |
| Scarica il file generato dal sistema                                                     | Firmalo digitalmente e ricaricalo  |
| RIEPILOGO_FASE_543119.pdf<br>Creazione: 11/11/24 ore 15:50<br>▲ Scadenza:                | UPLOAD PDF<br>Nessun file caricato |

Modulo\_1\_\_\_

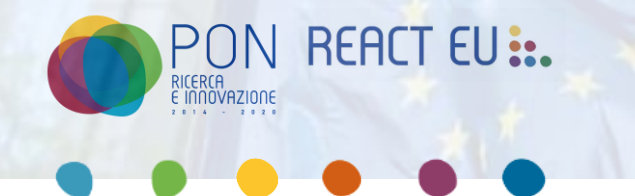

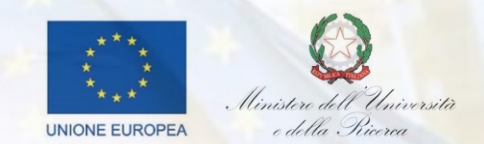

Una volta caricato l'ordine firmato digitalmente, sarà possibile inviare l'ordine al fornitore, cliccando sul Tab "Invia ordine"

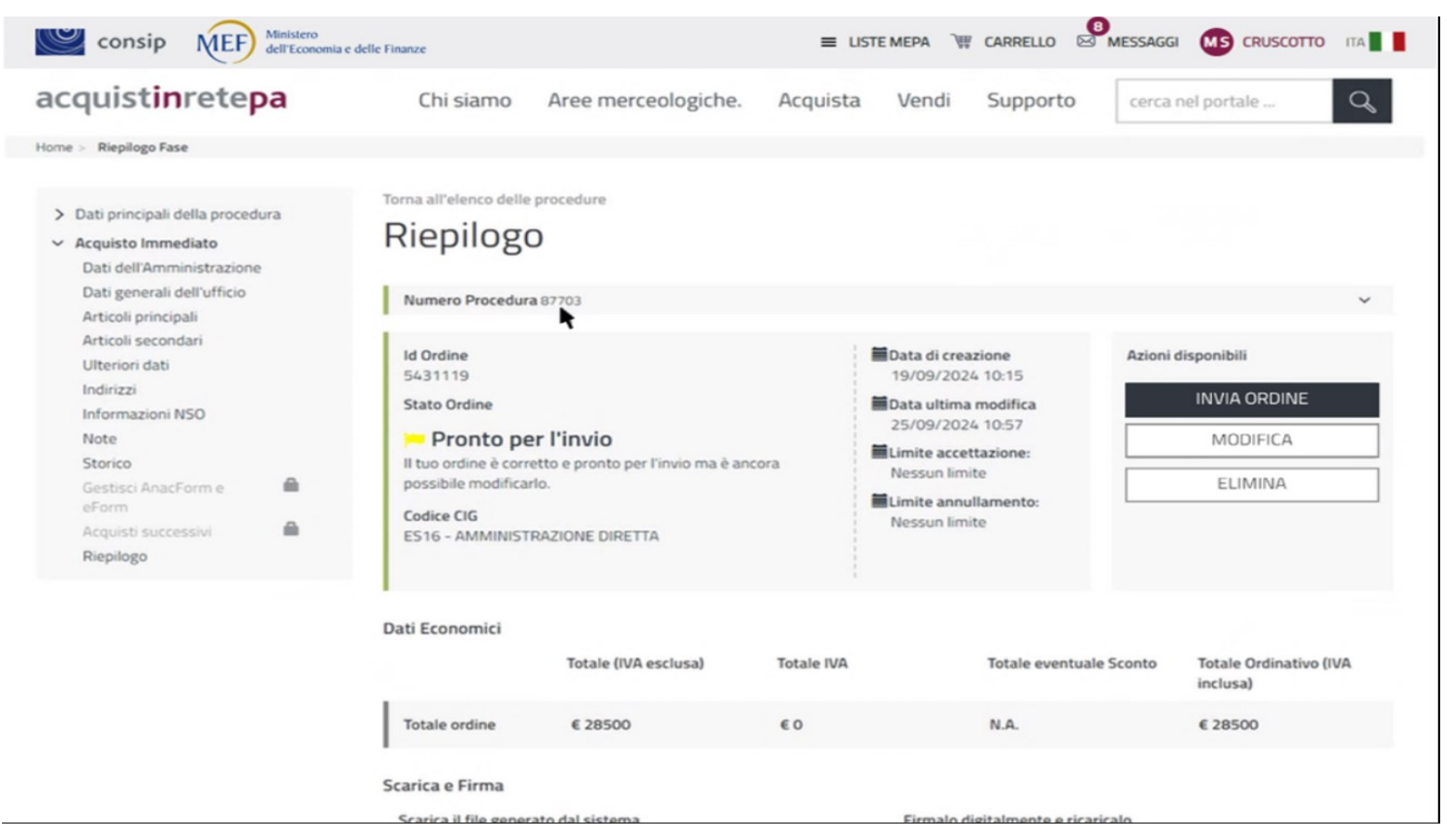

Data 26/02/2025

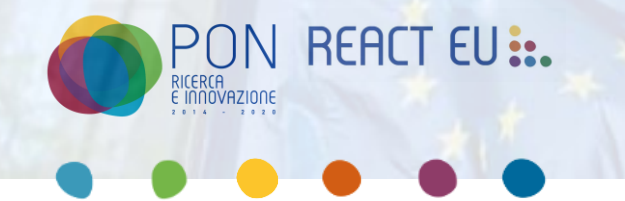

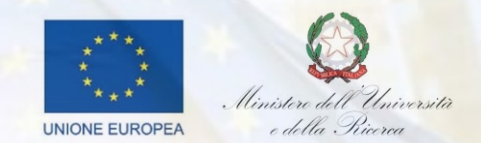

Dopo aver inviato l'ordine, per controllarne lo stato sarà sufficiente seguire il percorso:

#### Cruscotto → «Silos» Mercato Elettronico → Ordini

A questo punto, sarà necessario selezionare l'ordine di cui si desidera verificare lo stato.

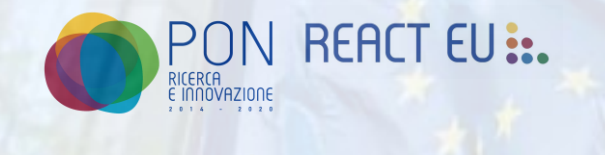

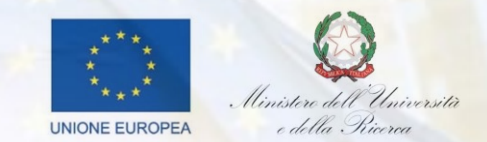

## **GRAZIE PER L'ATTENZIONE!**

Data 26/02/2025